## Download Ubuntu Server

June 25, 2012

Copyright © 2012 by World Class CAD, LLC. All Rights Reserved.

## Ubuntu Server Download

We can visit any search engine and type "Ubuntu Server" and we will see several links that will take us to their download web page.

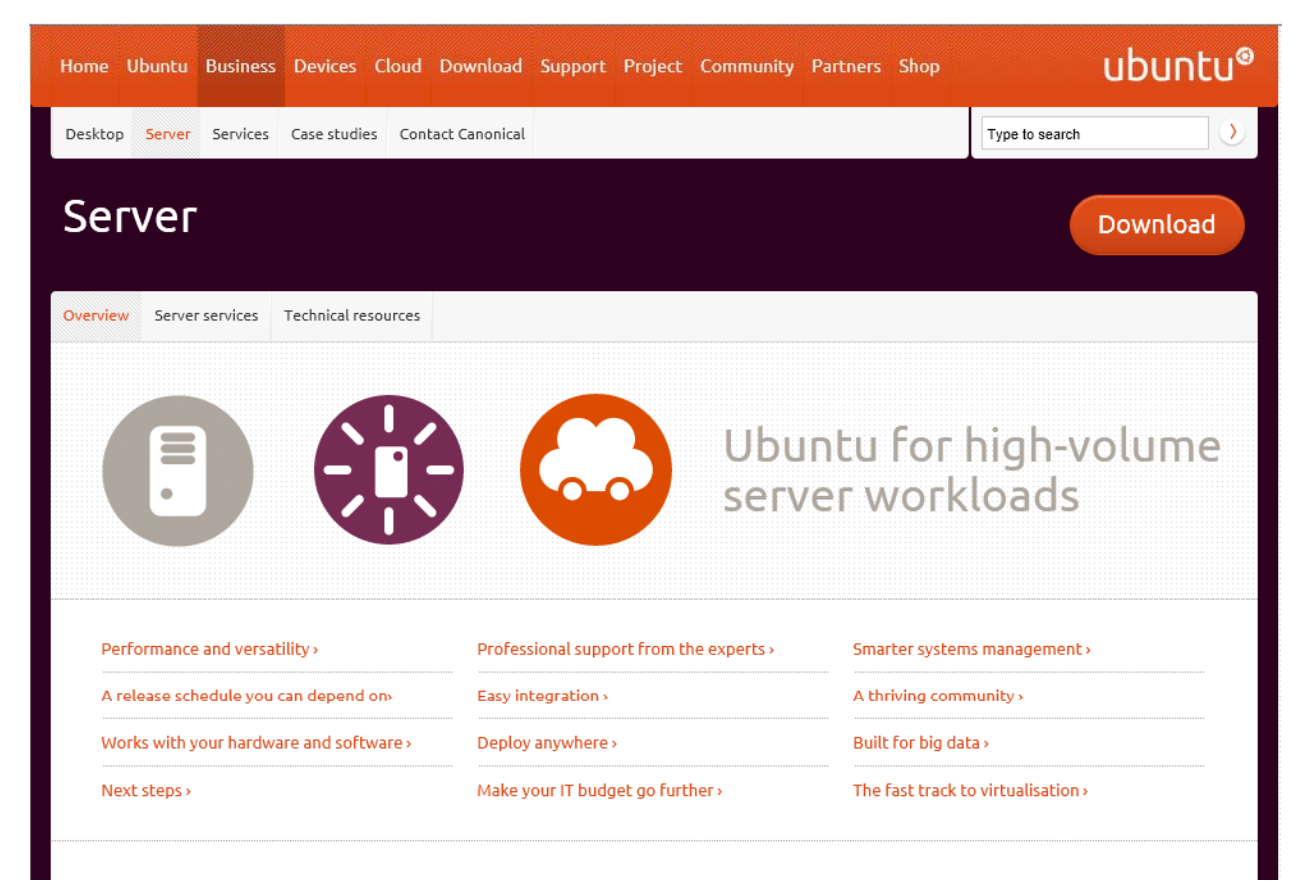

Or we can input <u>http://www.ubuntu.com/download/server</u> at the address bar.

## Ubuntu Server 12.04 LTS

The default server on the Ubuntu download web page is the 64 bit version. To obtain that copy, we just press the Start download button.

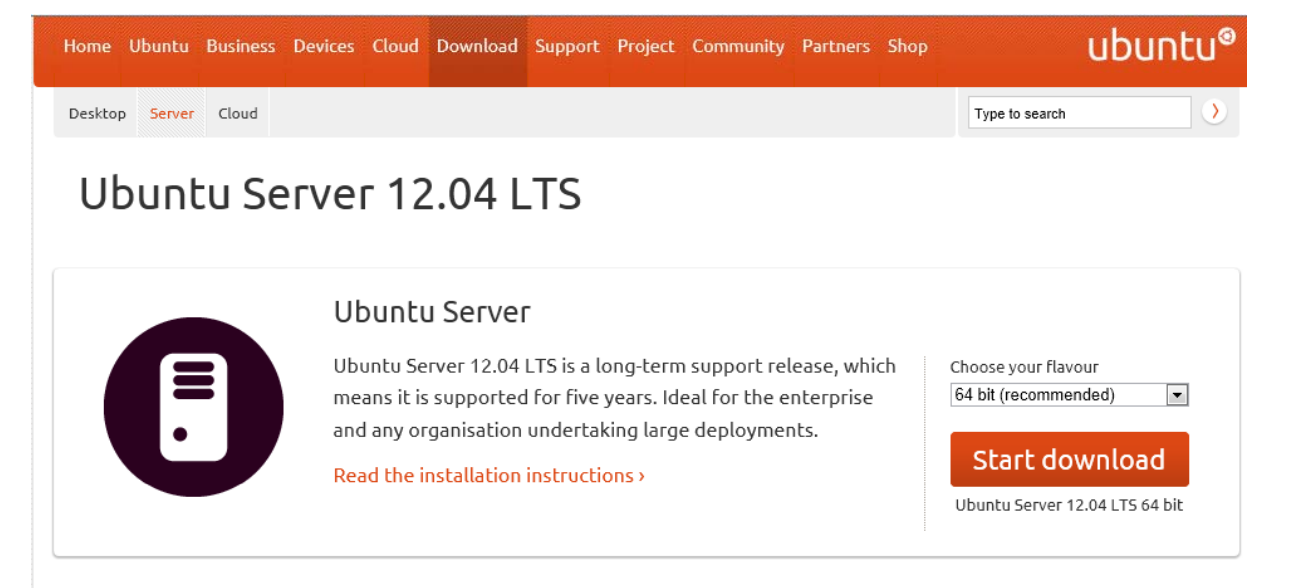

### Other ways to get Ubuntu

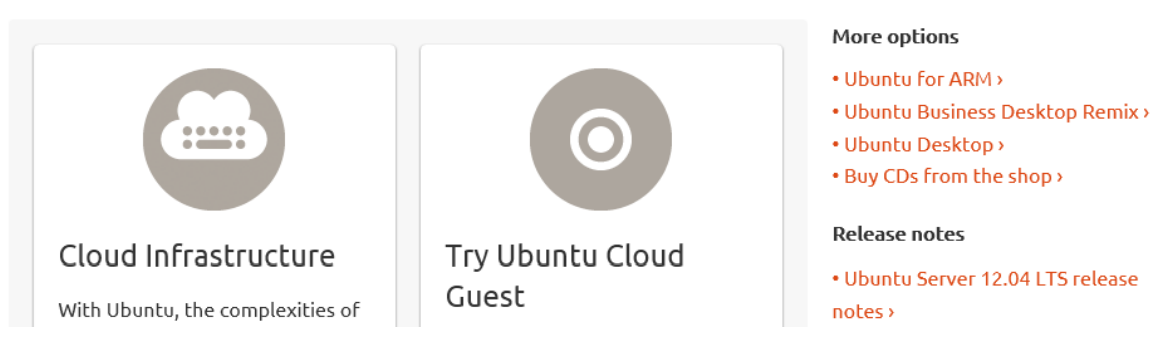

## Save the Ubuntu Server ISO

Then we save the Ubuntu Server ISO image to our computer and it can take several minutes to an hour depending on our Internet speed.

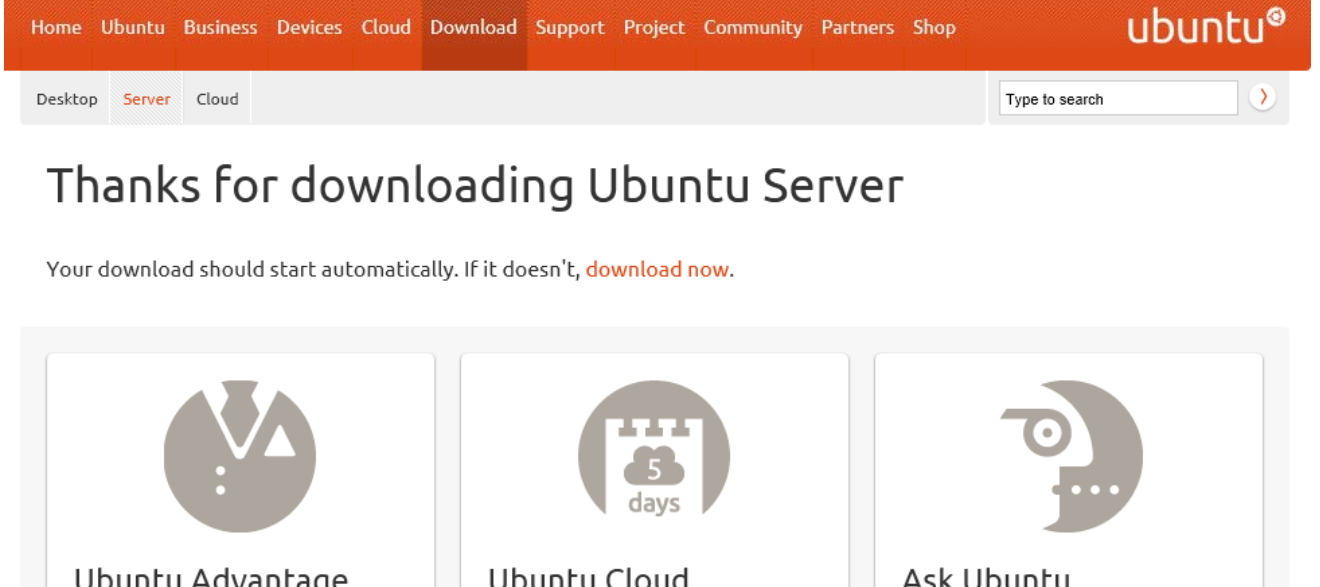

Ubuntu Advantage Ubuntu Cloud Ask Ubuntu Jumpstart Commercial support agreements Need help? Ask your questions to suit your business needs. here. A private cloud in five days, with a Canonical engineer on site to get Learn more about Ubuntu Get help > it done. Advantage > Learn more about Ubuntu Cloud Jumpstart >

Save -

<u>C</u>ancel

Open

Do you want to open or save ubuntu-12.04-server-amd64.iso (684 MB) from ubuntu.virginmedia.com?

# The 32 bit Ubuntu Server Version

Cloud Infrastructure

With Ubuntu, the complexities of

If we have an older computer, we will probably want the 32 bit version. Pick this flavor from their list box and start the download. Again, it will take several minutes hours to or download the ISO image.

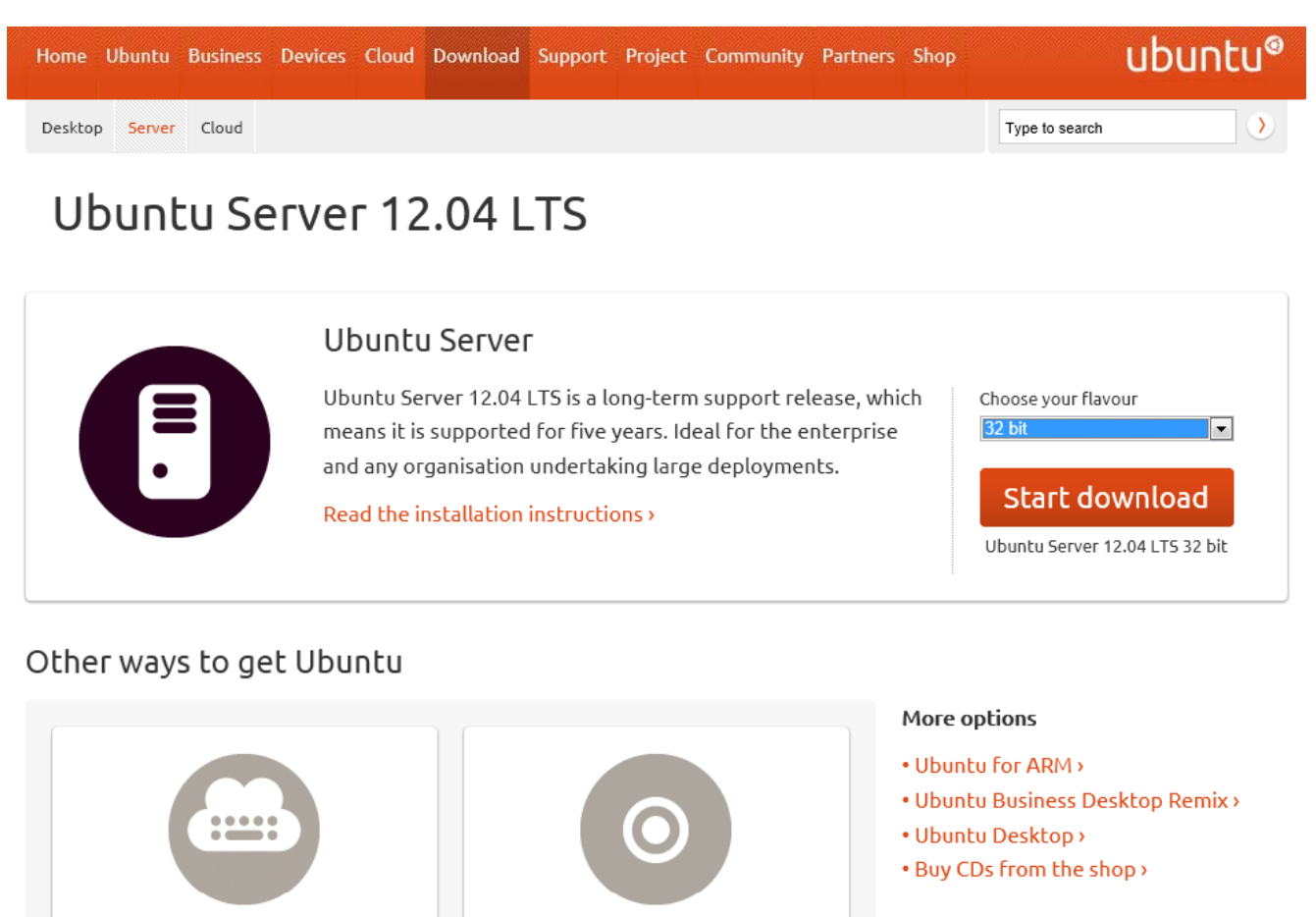

Try Ubuntu Cloud

Guest

#### Release notes

• Ubuntu Server 12.04 LTS release notes >

## Write Ubuntu Server to DVD

We will use ImgBurn to write the Ubuntu image to DVD. We select Write image file to disc.

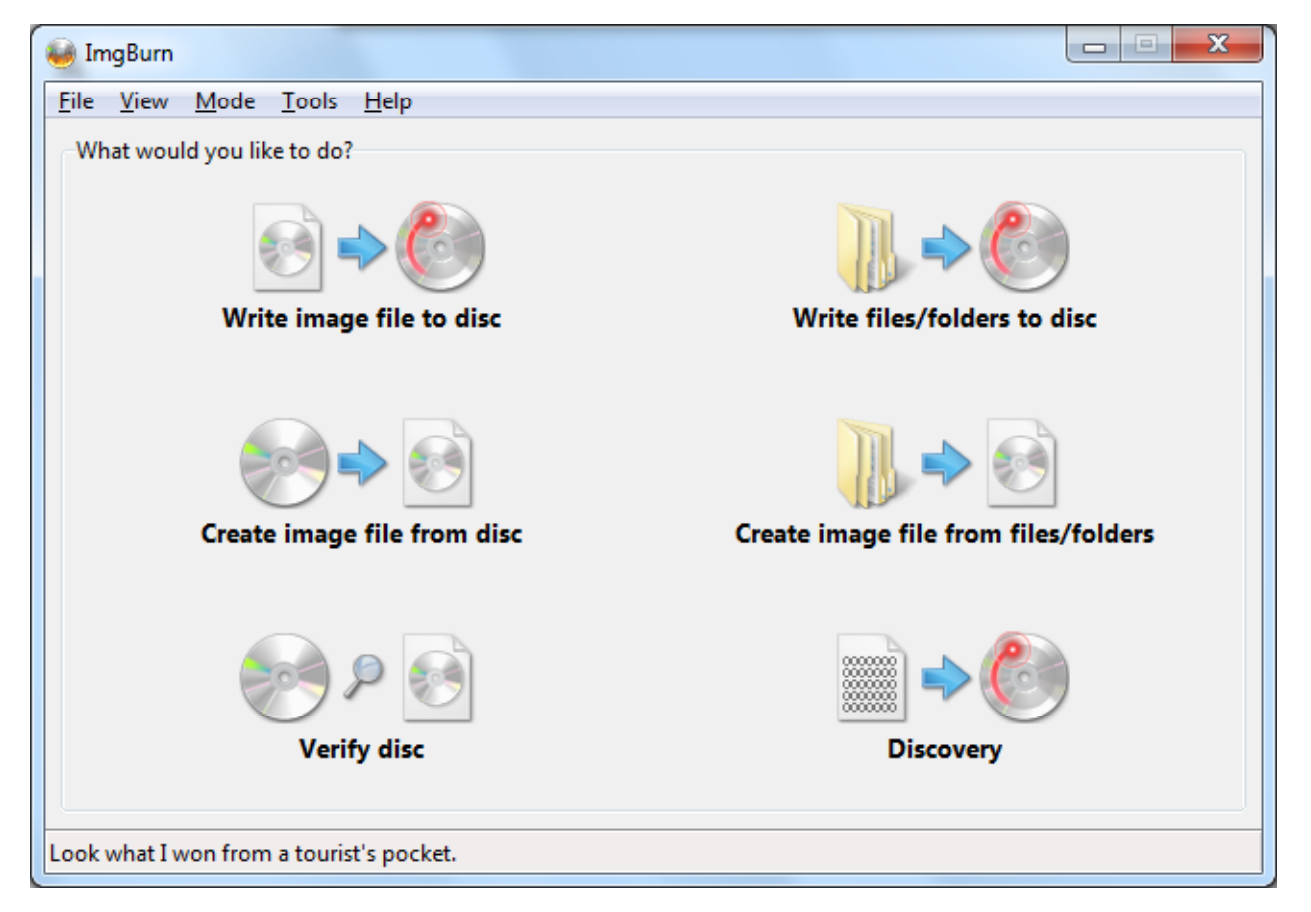

## Selecting the Source

We pick the yellow icon to the right of Source and pick the downloaded Ubuntu Server ISO file. We place a disk in the DVD RW tray and we select the Disc icon to begin the process.

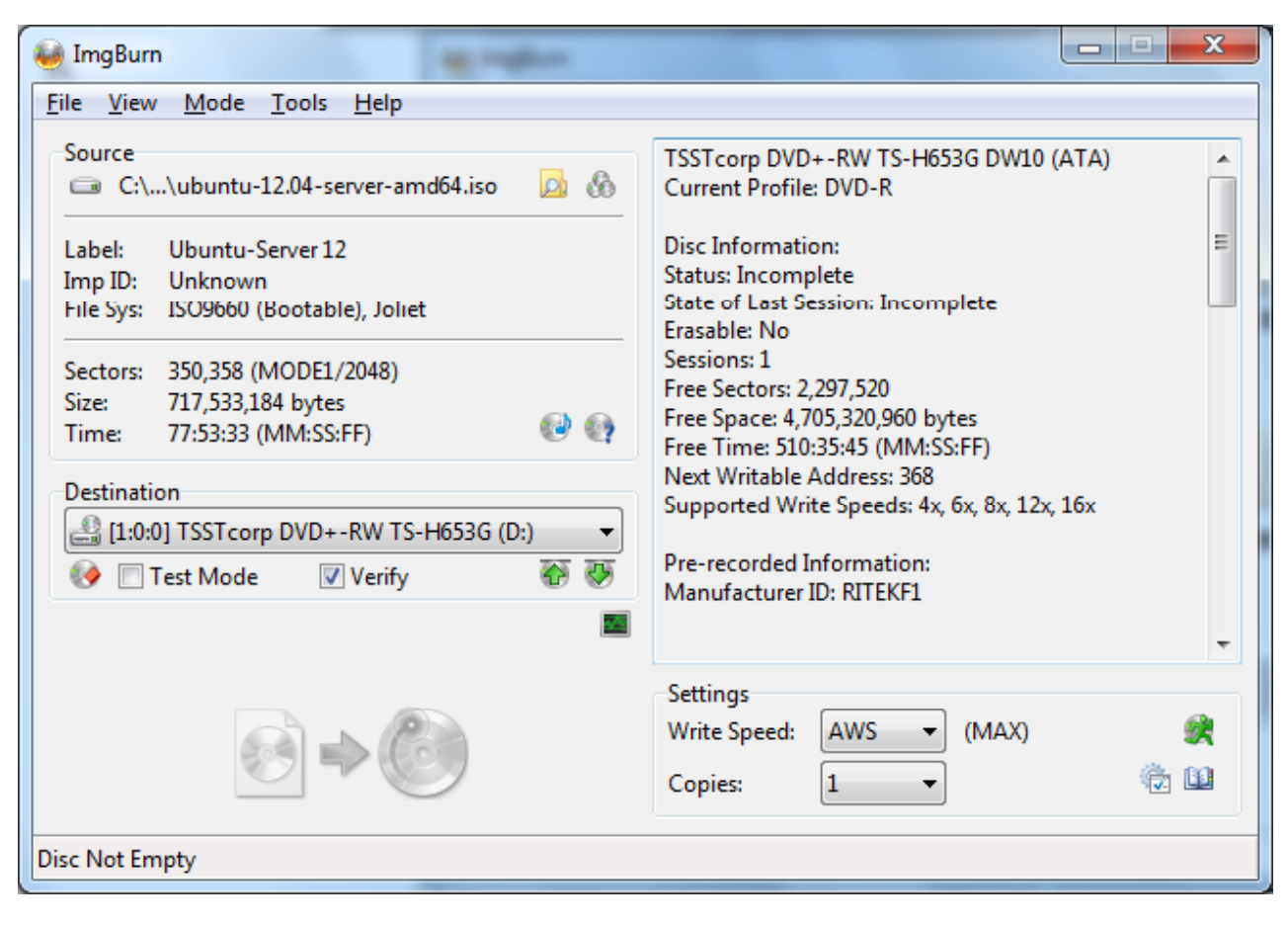

## Burn the Server Image

The Ubuntu Server is just over 700,000 bytes and only takes a few minutes to burn the image to disc.

| ⊌ 0% - ImgBuri                                                                                    | the particular agriculture                                                                      |                                                                   |                                     |                         | x    |  |
|---------------------------------------------------------------------------------------------------|-------------------------------------------------------------------------------------------------|-------------------------------------------------------------------|-------------------------------------|-------------------------|------|--|
| <u>File View H</u> e                                                                              | alp                                                                                             |                                                                   |                                     |                         |      |  |
| Source<br>C:\Users\                                                                               | \crobbins.QUARK\Desktop\ubuntu-12.04-s                                                          | server-amd64.iso                                                  |                                     |                         |      |  |
| Sectors: 350,<br>Size: 717,<br>Time: 77:5                                                         | 358 (MODE1/2048)<br>533,184 bytes<br>3:33 (MM:SS:FF)                                            | Label: Ubuntu-So<br>Eject Tray<br>Close Program                   | erver 12<br>Verify<br>Shutdowr      | Delete Imag<br>Computer | je   |  |
| Information<br>Device: TSS<br>Disc ID: CM<br>Copy: 1 of<br>Sectors: 0<br>Size: 0 by<br>Time: 00:0 | Tcorp DVD+-RW TS-H653G (D:)<br>C MAG-M01-00<br>1 (Write Speed: MAX)<br>rtes<br>12:00 (MM:SS:FF) | Write Retries:<br>Write Rate:<br>Time Elapsed:<br>Time Remaining: | 0<br>Unknown<br>00:00:04<br>Unknown |                         |      |  |
| Complete                                                                                          |                                                                                                 |                                                                   |                                     |                         | 0%   |  |
| Buffer                                                                                            |                                                                                                 |                                                                   |                                     |                         | 100% |  |
| Device Buffer                                                                                     |                                                                                                 |                                                                   |                                     | 0%                      | 0    |  |
| Writing LeadIn                                                                                    | Writing LeadIn                                                                                  |                                                                   |                                     |                         |      |  |

## Server Disc is Complete

When the server disc is complete, we press the OK button.

| ile <u>V</u> iew | <u> </u>                              |                                        |
|------------------|---------------------------------------|----------------------------------------|
| Source           | Jsers\crobbins.QUARK\Desktop\ubuntu-1 | 2.04-server-i386.iso                   |
| Sectors:         | 344,726 (MODE1/2048)                  | Label: Ubuntu-Server 12                |
| Size:            | 705,998,848 bytes                     | 📰 Eject Tray 🛛 📝 Verify 📰 Delete Image |
| Time:            | 76:38:26 (MM:SS:FF)                   | Close Program Shutdown Computer        |
| Informati        | ion                                   |                                        |
| Device:          | TSSTcorp DVD+-RW TS-H653G (D:)        | Write Retries: 0                       |
| ImgBurn          |                                       | te Rate: (Finished)                    |
|                  |                                       | ie Elapsed: 00:01:52                   |
|                  | Operation Successfully Completed      | 100                                    |
|                  | ОК                                    | 0                                      |
| Device Bu        | uffer                                 | 0%                                     |
|                  |                                       |                                        |

### Burn more Discs

We can place another blank DVD in the tray and burn another 64 bit Ubuntu server disc. Or we can close the program and install Ubuntu Server.

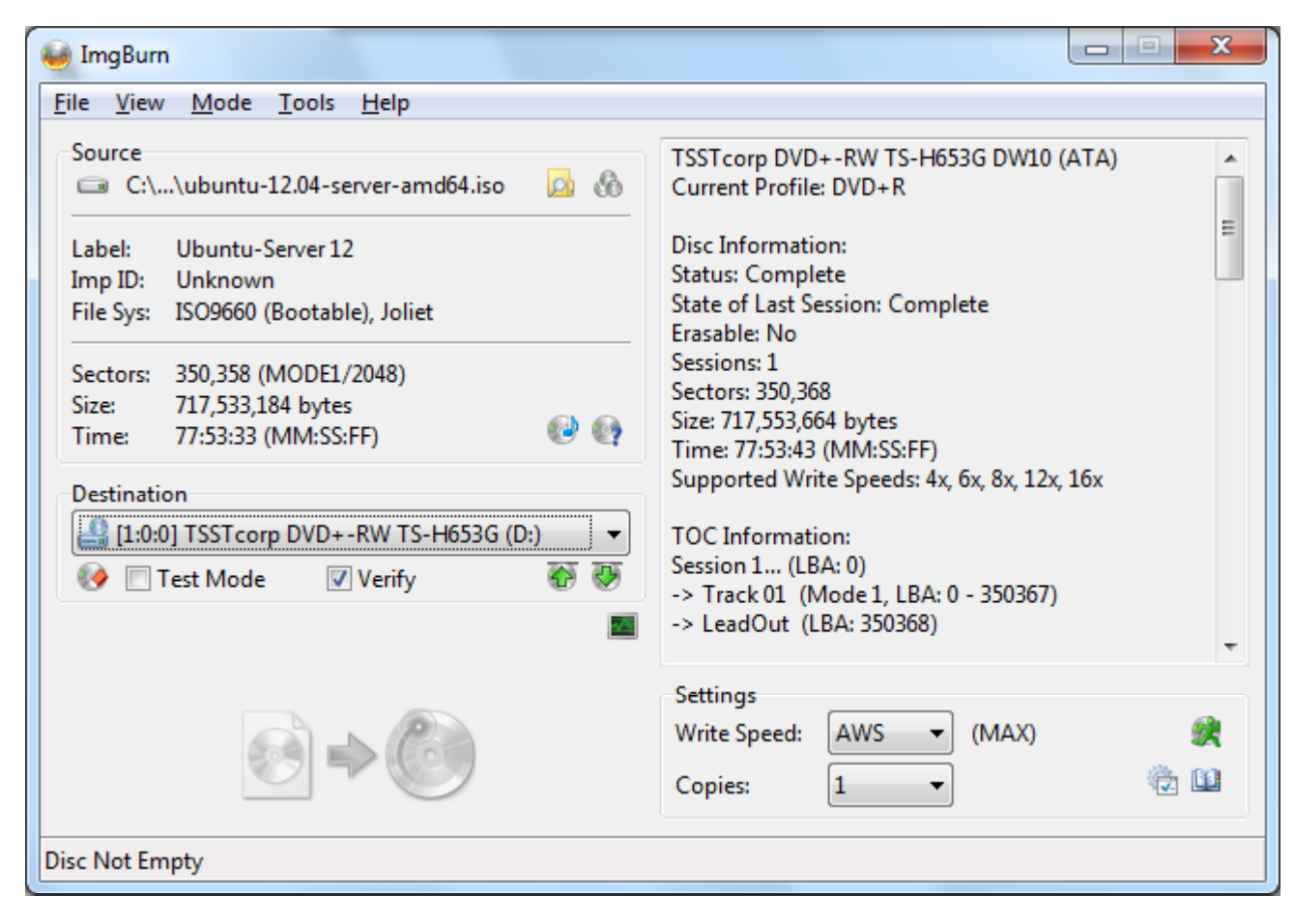